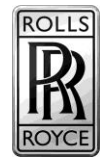

| Dealer Principal                    | General Manager         | Sales Manager                                    | Service Manager | Parts Manager | Marketing                               | Finance          |
|-------------------------------------|-------------------------|--------------------------------------------------|-----------------|---------------|-----------------------------------------|------------------|
| Date: Novemb<br>Bulletin #: A 11 20 | ber 19, 2019<br>19 04 U | Source:<br>Name:<br>Title:<br>Phone #:<br>Email: |                 |               | Replaces: n<br>Supersedes n<br>Group: C | /a<br>/a<br>0 00 |

# Aftersales Bulletin

Phantom (RR11/ RR12) Cullinan (RR31) Reversing Camera Programming -Safety Recall – 19V-684

TECHNICAL CAMPAIGN (RECALL) - Complete as soon as possible, using all available means to recall the vehicle for correction

Please be reminded that it is a violation of Federal law (The Safety Act) for you to sell, lease or deliver any new motor vehicle covered by this notification until the delivery stop / safety recall repair has been performed. This means that dealers may not legally deliver a new motor vehicle to a consumer until it is fixed or use/sell replacement equipment/parts subject to a delivery stop / safety recall. Note also that substantial civil penalties apply to violations of this law (The Safety Act). Also, you should not sell, lease or deliver any Provenance (CPO) or used vehicles subject to a delivery stop / safety recall until the repair is completed. Please follow any special instructions that we provide to you for the return or disposition of recall parts.

## 1. Situation

A number of Rolls-Royce Phantom/PhantomEWB (RR11/RR12) and Cullinan (RR31) vehicles have been identified as having an issue concerning the Reversing Camera. If the brightness of the main monitor is adjusted to a very low level, and the contrast is adjusted to a very high level, then at the "next backing event", the image may not conform to a Federal requirement.

- The problem has been rectified with vehicle software version S15A-19-07-539, which is included in ISTA 4.18.3x.
- Dealers should check for automobiles which are subject to this Technical Campaign using ISPA (Integrated Service Processes Application) or S-Gate/AIR.

## 2. Procedure

Check the current vehicle integration level using AIR:

Published date November 19th, 2019

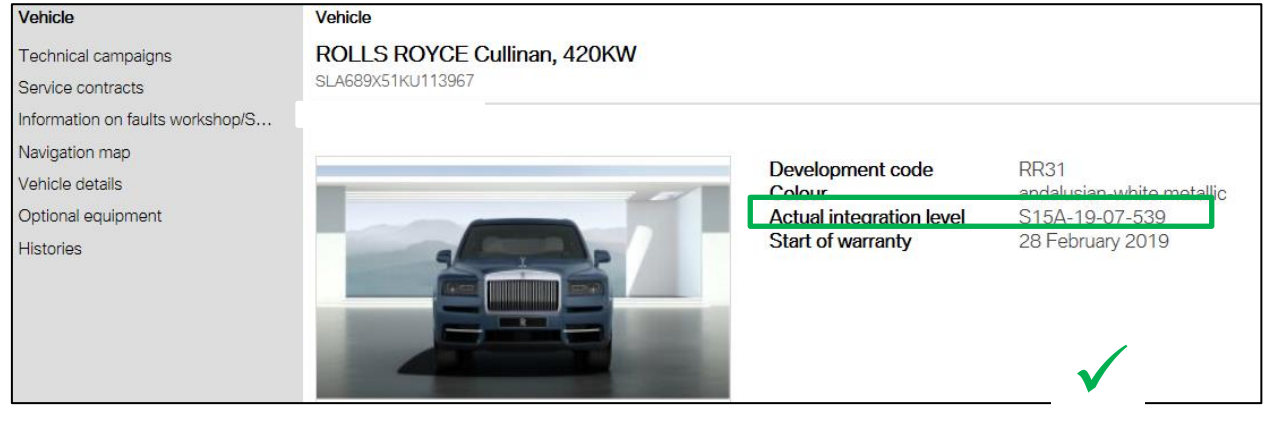

Automobiles I-stage at or greater than S15A-19-07-539: No further action is required.

Automobiles I-stage at version below S15A-19-07-539: Update automobiles using the latest version of ISTA programming data (4.18.3x or higher):-

1. Check that ISTA is at the correct version BEFORE programming the automobile, the ISTA application should be 4.18.3x or higher. This information can been seen on the information tab of ISTA launcher.

| Update confi-<br>guration   | Information |               |                         |  |  |
|-----------------------------|-------------|---------------|-------------------------|--|--|
| ISTA application            |             | 4.18.32.18637 |                         |  |  |
| ISTA databases              |             | 4.18.30       |                         |  |  |
| de-DE                       |             | 4.18.30       |                         |  |  |
| en-GB                       |             | 4.18.30       |                         |  |  |
| Programming data            |             | not available |                         |  |  |
| Basic version of logis      | tics data   | 4.18.33       |                         |  |  |
| ICOM firmware               |             | 03-15-02      |                         |  |  |
| ICOM Next firmware          |             | 03-15-00      |                         |  |  |
| ISTA Teleservice            |             | not available |                         |  |  |
| ISTA Launcher               |             | 1.20.0.802    |                         |  |  |
|                             | _           |               |                         |  |  |
| Install programming<br>data |             |               | Repair the installation |  |  |

- 2. Connect the battery charger to the automobile.
- Connect ICOM and carry out an ISTA/D session and make sure the automobile is fault free and ready for programming.
- 4. Select vehicle management -> software update.
- 5. Determine measures plan.
- 6. Check the measures plan to be sure that the automobile will be updated to I-Level **S15A-19-07-539** or later.
- 7. Accept and fully work through the measures plan for the automobile control units to be processed.

Published date November 19th, 2019

- 8. Check the final report to make sure the automobile I-Level has been updated to S15A-19-07-539 or later.
- 9. Check all fault memories and perform all necessary initialisations and calibrations after programming and clear down any remaining fault entries.

#### 3. Parts Information

No parts required

#### 4. Warranty Information

Claims are subject to current warranty terms.

**Defect Code** 00 66 36 01 00

| Labour Code<br>00 62 784* | Description<br>Programme/code the<br>control units                               | <b>Labour</b><br>8 FRU | <b>Notes</b><br>Use as programme flat rate                                          |
|---------------------------|----------------------------------------------------------------------------------|------------------------|-------------------------------------------------------------------------------------|
| 00 62 782*                | Programming and<br>encoding charged<br>through a different<br>campaign or repair | 1 FRU                  | Use as associated repair time<br>only to close off the<br>Campaign                  |
| 00 99 000*                | Job time without<br>allowance for<br>/maintenance                                | 1 FRU                  | Use to close off Campaign<br>(for vehicles that already have<br>the correct I-Step) |

- \*Only use <u>one</u> of the above codes.

Contact Information:

If you have further questions please contact your Regional Aftersales Manager (RAM).